#### WriteStation User Guide

#### **1. Environment Requirement**

#### 1.1. Hardware environment

- 1.1.1. Computer, CPU 1.7GHz or above, 512M ram or above
- 1.1.2. Monitor, the resolution is 1024×768 or above
- 1.1.3. Stabilized D.C. source (4.0V/2A) or full charged battery of mobile phone
- 1.1.4. Mobile phone
- 1.2. Software environment
- 1.2.1. OS: Window2000, XP
- 1.2.2. WriteStation program and HQ Framework

1.2.2.1

(a) First you should install the HQ Framework on your computer. Unzip the .rar file below and you will get a .exe file you should install it

(b) Then you will get a dialog blow, choose the second item in drop down list to choose the Language of English,

| Install | er Language                  | X  |
|---------|------------------------------|----|
|         | 请选择安装及运行HQFramework程序的<br>语言 | ¢٦ |
|         | 📕 English                    |    |
|         | 简体中文                         | *  |
|         | 简体中文                         |    |
|         | 英文                           |    |
|         |                              | _  |

(c) Click "ok" you will get the next step:

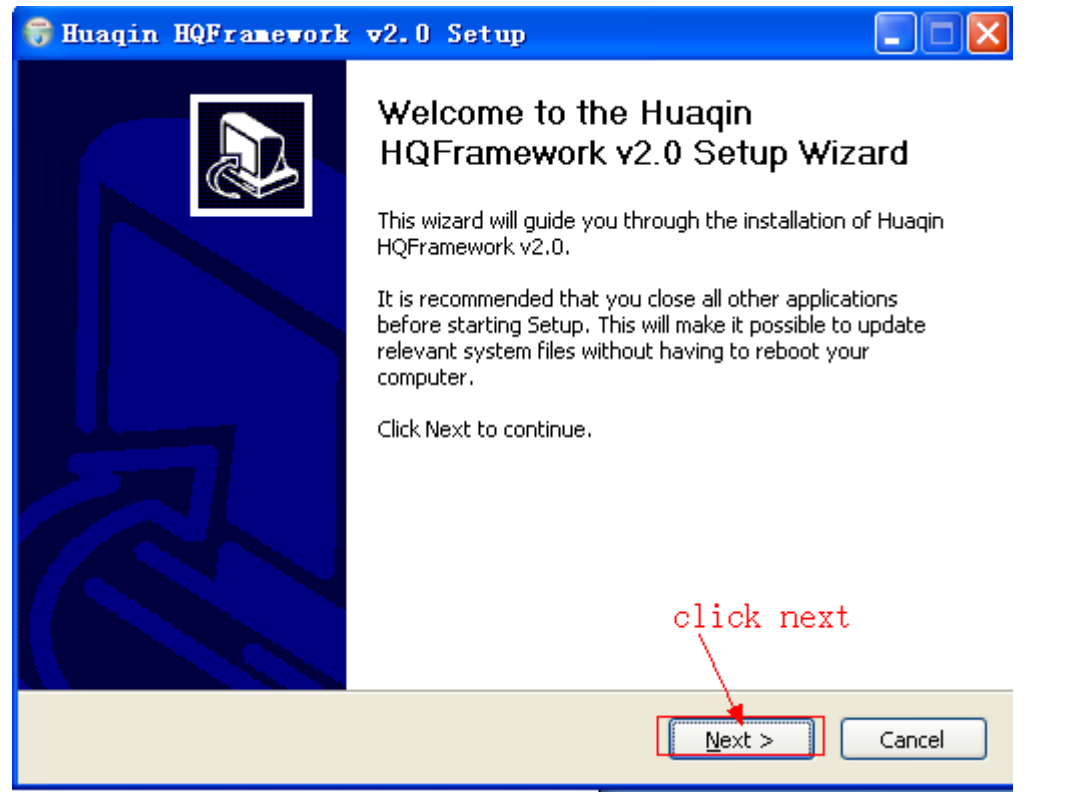

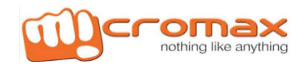

### **IMEI Writing Procedure**

(d) Click next get Dialog below. Click the install button and the software will install on your computer.

| 🗑 Huaqin HQFramework v2.0 Setup                                                                                                    |
|----------------------------------------------------------------------------------------------------|
| Choose Install Location       Image: Choose the folder in which to install Huagin HQFramework v2.0.                                                                                    |
| Setup will install Huaqin HQFramework v2.0 in the following folder. To install in a different folder, click Browse and select another folder. Click Install to start the installation. |
| Destination Folder           C:\Program Files\Huaqin\HQFramework         Browse                                                                                                    |
| Space required: 22.0MB<br>Space available: 196.1MB<br>HQFramework<br>< <u>Back</u> Install Cancel                                                                                      |

(e) Click finish and a dialog like Dialog 2 will appear that means you have installed the software successfully.

| 🗑 Huaqin HQFramework | v2.0 Setup                                                                                                    |
|----------------------|----------------------------------------------------------------------------------------------------|
|                      | Completing the Huaqin<br>HQFramework v2.0 Setup Wizard<br>Huaqin HQFramework v2.0 has been installed on your<br>computer.<br>Click Finish to close this wizard.<br>I Run Huaqin HQFramework v2.0 |
|                      | < <u>B</u> ack <b><u>Finish</u></b> Cancel                                                                                                    |
|                      | (Dialog1)                                                                                                    |

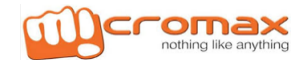

#### **IMEI Writing Procedure**

| 🔥 Fran         | nework Infomation HQ_Fram | ework_v2.0_130328 - [ | Framework - 1 | []            |           | X |
|----------------|---------------------------|-----------------------|---------------|---------------|-----------|---|
| Framework Info |                           |                       |               |               |           |   |
|                | HQ_Framework_v2.0_130328  |                       |               |               |           |   |
| Γ              | <u>Components</u>         | Install               | ed            | Serv          | <u>er</u> |   |
| G              | General                   | v0.1.8.130228         |               | v0.1.8.130228 |           |   |
| Ρ              | Platform                  | v1.9.130311           |               | v1.9.130311   |           |   |
| R              | RfTester                  | v1.9.130220           |               | v1.9.130220   |           |   |
| P              | ower                      | v0.0.6.121129         |               | v0.0.6.121129 |           |   |
|                |                           | Current Instal        | led Tools     |               |           |   |
|                | Tools List                | Description           |               | Version       | Time      |   |
|                | ,                         |                       | ,             |               | ,         |   |
|                |                           |                       |               |               |           |   |
|                |                           |                       |               |               |           |   |
|                |                           |                       |               |               |           |   |
|                |                           |                       |               |               |           |   |
|                |                           |                       |               |               |           |   |
|                |                           |                       |               |               |           |   |
|                |                           |                       |               |               |           |   |
|                |                           |                       |               |               |           |   |
|                |                           |                       |               |               |           |   |
|                |                           |                       |               |               |           |   |
|                |                           |                       |               |               |           |   |

(Dialog2)

(f) Your desktop will appear a new icon like this:

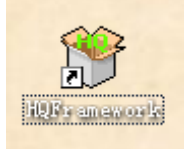

#### 1.2.2.2 Install Writestation TOOL:

After install the software successfully, and your desktop will appear a new icon like this:

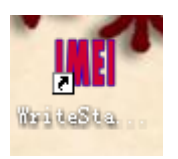

1.2.3. USB driver "MTK\_USB\_Driver\_exe\_v1.1032.0" or above 1.2.4. USB to COM driver "PL2303\_Prolific\_DriverInstaller\_v1210" or above

#### 1.3. Others

- 1.3.1. Power cable
- 1.3.2. USB data cable or UARR to USB cable
- 1.3.3. USB Hub when needed. Please note that USB Hub should be powered.

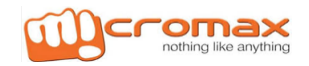

#### 2: Connection

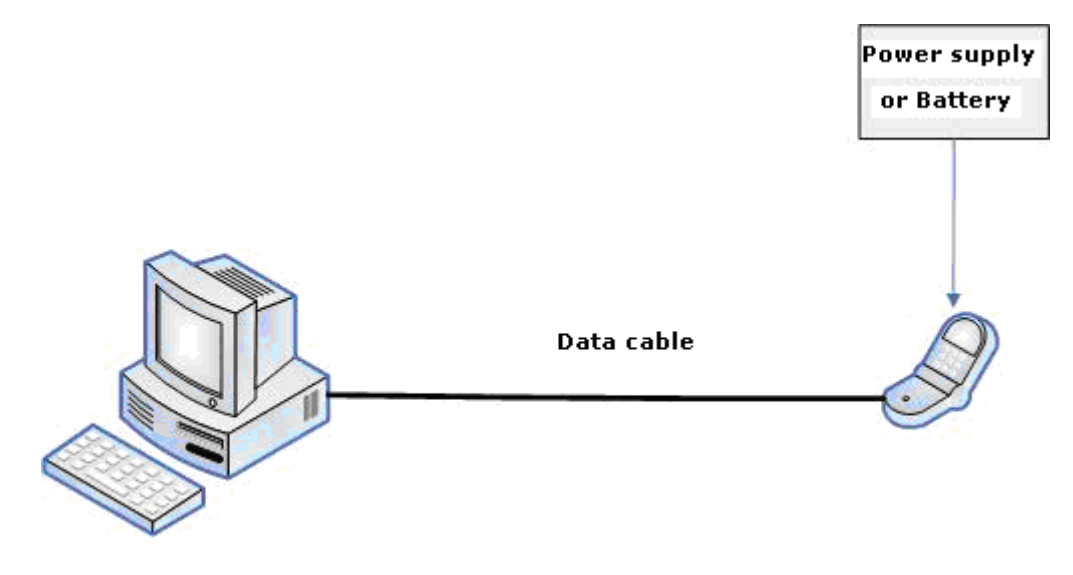

#### 3: Setup

2.1. Driver should be installed first, PL2303\_Prolific\_DriverInstaller\_v1210 or above should be installed if UART is chosen as communication mode, MTK\_USB\_Driver\_exe\_v1.1032.0 or above should be installed if USB is chosen as communication mode, and Driver - USB VCOM Driver (binary) should also be installed if your handset is smart phone.

2.2: HQ Framework should be installed before WriteStation tool was installed. Please keep default settings while installing.

2.3. At last, WriteStation tool should be installed, and please keep default settings while installing.

2.4. All tools or drivers are mentioned above can be download from: http://192.168.25.184/wiki/tools.html

#### 4: Write

4.1. Double click the icon show as below picture to run WriteStation:

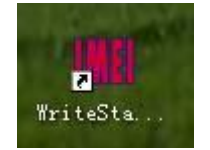

4.2. User interface of WriteStation

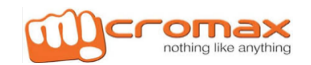

| WriteStation                                                                                                    |                             |
|----------------------------------------------------------------------------------------------------|-----------------------------|
| Operation Config Help                                                                                                    |                             |
| Write                                                                                                    |                             |
| BTFlag: FTFlag:                                                                                                    |                             |
| ANTFlag: CITFlag:                                                                                                    |                             |
| SN:                                                                                                    |                             |
| CSN:                                                                                                    |                             |
| BT:                                                                                                    |                             |
| WIFI:                                                                                                    |                             |
| IMEI1:                                                                                                    |                             |
| IMEI2:                                                                                                    |                             |
| IMEI3:                                                                                                    |                             |
| IMEI4:                                                                                                    |                             |
| SWV:                                                                                                    |                             |
| Write Stop Print test                                                                                                    |                             |
| LOG<br>> Creating platformCOM<br><> Create platformCom successfully!<br>> Creating genralCOM successfully!<br>> Create GeneralCOM successfully!<br>> Create GeneralCOM successfully!<br>> Loading parameter from ini file<br>< Load parameter from ini file successfully!<br>> Config default settings<br>< Config default settings complete! |                             |
|                                                                                                    | 2013-08-12 15:1( ZHAGUIHONG |
|                                                                                                    |                             |
| WriteStation v2.1.08                                                                                                    |                             |

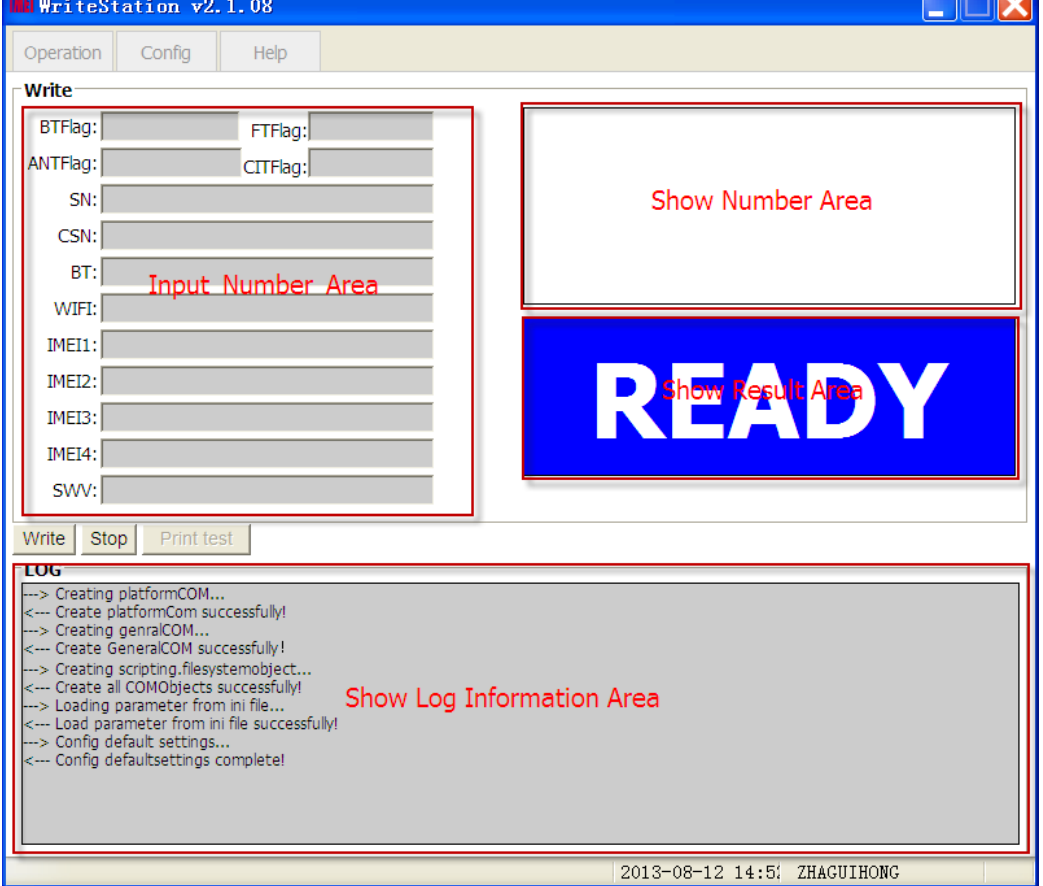

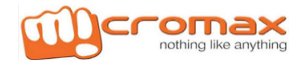

| 4.3. S | et para | meters |
|--------|---------|--------|
|--------|---------|--------|

| WeriteStation v2.1.08                                                                                                    |
|----------------------------------------------------------------------------------------------------|
|                                                                                                    |
|                                                                                                    |
| BTFlag: FTFlag:                                                                                                    |
| ANTFlag: CITFlag:                                                                                                    |
| SN:                                                                                                    |
| CSN:                                                                                                    |
| BT:                                                                                                    |
| WIFI:                                                                                                    |
|                                                                                                    |
|                                                                                                    |
|                                                                                                    |
| SWV:                                                                                                    |
| Write Stop Printfact                                                                                                    |
|                                                                                                    |
| > Creating platformCOM<br>< Creating genralCOM<br>> Creating genralCOM<br>< Create GeneralCOM successfully!<br>> Create all COMObjects successfully!<br>> Loading parameter from ini file<br>< Load parameter from ini file successfully!<br>> Config default settings<br>< Config defaultsettings complete! |
| 2013-08-12 15:00 7HACUIHONG                                                                                                    |
|                                                                                                    |
|                                                                                                    |
| Operation Config Help                                                                                                    |
|                                                                                                    |
|                                                                                                    |
|                                                                                                    |
| Password:                                                                                                    |
|                                                                                                    |
| Input Password here                                                                                                    |
| password: 20120405                                                                                                    |
|                                                                                                    |
|                                                                                                    |
|                                                                                                    |
|                                                                                                    |
|                                                                                                    |
|                                                                                                    |
|                                                                                                    |
|                                                                                                    |
|                                                                                                    |
|                                                                                                    |
|                                                                                                    |
|                                                                                                    |
|                                                                                                    |

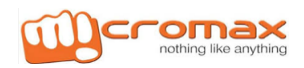

#### Password: 20120405

#### 4.4. Set platform information

| 🔢 WriteSta    | ation                       |                                         |                       |                                                                                                    |     |
|---------------|-----------------------------|-----------------------------------------|-----------------------|----------------------------------------------------------------------------------------------------|-----|
| Operation     | Config Help                 |                                         |                       |                                                                                                    |     |
| - Platform    |                             | _                                       |                       |                                                                                                    | ^   |
| MTKFP         | C MTKSP                     | C Qualcomm                              | O Spread              | ○ YEP                                                                                                    |     |
| COM port:     | USBCOM refresh PrintPort:   |                                         | atform config         |                                                                                                    |     |
| DataFile sele | ect                         |                                         |                       |                                                                                                    | -11 |
| DB:           |                             | open AP                                 | :                     | open                                                                                                    |     |
| PrintTMP:     |                             | open IMEI File                          | :                     | open                                                                                                    |     |
| BT File:      |                             | open WIFI File                          | :                     | open                                                                                                    |     |
| CSN File:     |                             | open                                    |                       |                                                                                                    |     |
| Project con   | fig                         |                                         |                       |                                                                                                    | -11 |
| AddProject    | Add Project:                | ✓ Delete                                | swv:                  |                                                                                                    |     |
| - Item config |                             |                                         |                       |                                                                                                    |     |
| O Print ⊙     | Write O Write&Print         |                                         |                       | 1914 - 1914 - 1914 - 1914 - 1914 - 1914 - 1914 - 1914 - 1914 - 1914 - 1914 - 1914 - 1914 - 1914 - 1914 - 1914 - |     |
|               |                             | ag 🗆 FIFIAg 🗆 ANTF                      |                       |                                                                                                    | 41  |
| SNCheck       | SNI ength: 1 SNHeadString:  | 1                                       |                       |                                                                                                    |     |
| ⊤IMEI config  |                             | ,                                       |                       |                                                                                                    | _   |
| ⊙ Single O    | Double C Four 🗹 IsIMEICheck | iew 🕅 IMEI2                             | AutoCreate Delta      |                                                                                                    |     |
| 🗖 FileAssign  | lowerRange1: 00             | 000000000000000                         | upperRange1: 00000000 | 000000                                                                                                    |     |
|               | lowerRange2: 00             | 0000000000000000                        | upperRange2: 00000000 | 000000                                                                                                    |     |
|               | lowerRange3: 00             | 0000000000000000                        | upperRange3: 00000000 | 000000                                                                                                    |     |
|               | lowerRange4: 00             | 0000000000000000                        | upperRange4: 00000000 | 000000                                                                                                    |     |
| NumAssic      | n BeninNum1·00              | 000000000000000000000000000000000000000 | EndNum1.00000000      | 24 ZHAGUIHONG                                                                                                   | ~   |

MTKFP: indicates feature phone platform of MTK,

MTKSP: indicates smart phone platform of MTK

Qualcomm: indicates Qualcomm platform,

Spread: indicates Spread platform,

YEP: indicates platform for Xi'an institute;

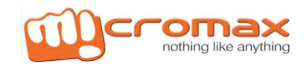

### **IMEI Writing Procedure**

#### 4.5. Communication port set

| Wi WriteSt   | ation 📃                                                                                      |   |
|--------------|----------------------------------------------------------------------------------------------|---|
| Operation    | Config Help                                                                                  |   |
| - Platform   |                                                                                              | _ |
| • MTKFP      | C MTKSP C Qualcomm C Spread C YEP                                                            |   |
| COM port:    | USBCOM v refresh PrintPort: COM1 v Communication port config                                 |   |
| DataFile sel | lect                                                                                         | - |
| DB:          | open AP: open                                                                                |   |
| PrintTMP:    | open IMEI File: open                                                                         |   |
| BT File:     | open WIFI File: open                                                                         |   |
| CSN File:    | open                                                                                         |   |
| Project con  | nfig                                                                                         | - |
| AddProject   | Add Project: Delete SWV:                                                                     |   |
| -Item config | 9                                                                                            |   |
| ○ Print ⊙    | Write O Write&Print                                                                          |   |
|              | SN  _ BT    WIFI    IMEI    BTFlag    FTFlag    ANTFlag    CITFlag    ExtFile <sup>new</sup> |   |
|              |                                                                                              |   |
| I SNCheck    | SNLength:   SNHeadString:                                                                    |   |
| -IMEI config | 9                                                                                            |   |
| ⊙ Single C   | Double C Four 🔽 IsIMEICheck <sup>new</sup>                                                   |   |
| 🗆 FileAssigr | n lowerRange1: 0000000000000 upperRange1: 0000000000000                                      |   |
|              | lowerRange2: 0000000000000 upperRange2: 000000000000000000000000000000000000                 |   |
|              | lowerRange3: 0000000000000 upperRange3: 000000000000000000000000000000000000                 |   |
|              | lowerRange4: 0000000000000 upperRange4: 000000000000000000000000000000000000                 |   |
| □ NumAssi    | ian BeginNum1.000000000000000000000000000000000000                                           | ~ |

COM port: Set a communication port here, COM...should be set if UART is chosen as communication mode while USBCOM if USB is chosen as communication mode.

Refresh: The list of com ports will be refreshed when "refresh" is clicked.

PrintPort: User should choose a print port if user want to use print function.

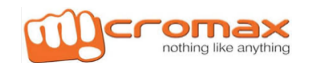

### **IMEI Writing Procedure**

#### 4.6. Data File select

| 🔣 WriteSta         | tion                        |                               |                                      |                |   |
|--------------------|-----------------------------|-------------------------------|--------------------------------------|----------------|---|
| Operation          | Config Help                 |                               |                                      |                |   |
| Platform     MTKFP | C MTKSP                     | C Qualcomm                    | C Spread                             | © YEP          | ^ |
| Communica          | tion port                   |                               |                                      |                |   |
| COM port:          | JSBCOM 🔽 refresh PrintPort  | : COM1 🔽                      |                                      |                |   |
| DataFile sele      | ct                          |                               | . [                                  | open           |   |
| DuintTMD           |                             |                               |                                      | open           |   |
|                    | DataFile Selec              | t Config <sup>1ME1 File</sup> |                                      | open           | = |
| BI File;           |                             |                               |                                      | open           |   |
| CSN File:          | 1                           | open                          |                                      |                |   |
| AddDroiget         | Add Drojost                 | - Delete                      | C) 40 /                              |                |   |
|                    | Project:                    |                               | 5000:1                               |                |   |
| ○ Print ⊙ \        | Write © Write&Print         |                               |                                      |                | _ |
|                    | N 🗆 BT 🗆 WIFI 🗖 IMEI 🗖 BTF  | lag 🗆 FTFlag 🗖 ANTFl          | ag 🗆 CITFlag 🗆 ExtFile <sup>ne</sup> | ew             |   |
| SN config          |                             |                               |                                      |                |   |
| SNCheck g          | SNLength: 1 SNHeadString    | : 1                           |                                      |                |   |
| IMEI config        |                             |                               |                                      |                |   |
| Single O           | Double 🔿 Four 🗹 IsIMEICheck | new 🗌 IMEI2                   | AutoCreate Delta                     |                |   |
| 🗖 FileAssign       | lowerRange1: 0              | 000000000000 L                | pperRange1: 00000000                 | 000000         |   |
|                    | lowerRange2: 0              | 000000000000 u                | pperRange2: 00000000                 | 000000         |   |
|                    | lowerRange3: 0              | 000000000000 u                | pperRange3: 00000000                 | 000000         |   |
|                    | lowerRange4: 0              | 000000000000 u                | pperRange4: 00000000                 | 000000         |   |
|                    | n BeainNum1·10              | 0000000000000                 | EndNum1:00000000                     | 25 ZHAGUITHONG | ~ |

DB: please choose a database file here, database file should begin with "BPLGUInfoCustomApp" and with no suffix;

AP: please choose an AP file, AP file should begin with "APDB" and with no suffix.

PrintTMP: Please choose a print template file. The template file should as much like as supplied in help section. IMEI File:Please choose an excel file filled with IMEI.

BT File: Please choose an excel file filled with BT.

WIFI File: Please choose an excel file filled with WIFI.

CSN File: Please choose an excel file filled with CSN.

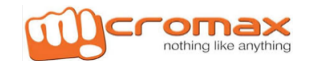

### **IMEI Writing Procedure**

#### 4.7. Project information config

| 🔣 WriteSta                   | ation                     |                                         |                           |                 |     |
|------------------------------|---------------------------|-----------------------------------------|---------------------------|-----------------|-----|
| Operation                    | Config Help               |                                         |                           |                 |     |
| Platform                     |                           |                                         |                           |                 |     |
| MTKFP                        | C MTKSP                   | C Qualcomm                              | C Spread                  | O YEP           |     |
| COM port:                    |                           | ort: COM1 V                             |                           |                 |     |
| DataFile sele                |                           |                                         |                           |                 |     |
| Dutui ne ben<br>DB:          |                           | open Al                                 | P:                        | open            |     |
| PrintTMP:                    |                           | open IMEI Fik                           | e:                        | open            |     |
| BT File:                     |                           | open   WIFI Fik                         | e:                        | open            |     |
| CSN File:                    |                           | open                                    | 1                         |                 |     |
| - Project con                | fig                       |                                         |                           |                 |     |
| AddProject                   | Add Project Inf           | ormation Countig                        | SWV:                      |                 |     |
| Item config                  |                           |                                         |                           |                 |     |
| O Print ⊙                    | Write C Write&Print       |                                         |                           | 2014            |     |
| SN Config                    |                           | TFlag 🗆 FTFlag 🗀 ANT                    | Flag 🗀 CITFlag 🗀 ExtFile' |                 |     |
|                              | SNI angth 1 SNHapdStrir   |                                         |                           |                 |     |
| -IMEL config                 | SNLEHGUL, SNLEAUSUL       | 19• <b>1</b> ·                          |                           |                 |     |
| <ul> <li>Single O</li> </ul> | Double C Four 🔽 IsIMEIChe | ck <sup>new</sup>                       | 2AutoCreate Delta         |                 |     |
| 🗆 FileAssign                 | lowerRange1:              | 000000000000000000000000000000000000000 | upperRange1: 0000000      | 000000          |     |
|                              | lowerRange2:              | 000000000000000000000000000000000000000 | upperRange2: 0000000      | 000000          |     |
|                              | lowerRange3:              | 000000000000000000000000000000000000000 | upperRange3: 0000000      | 000000          |     |
|                              | lowerRange4:              | 000000000000000000000000000000000000000 | upperRange4: 0000000      | 000000          |     |
|                              | n BeainNum1.              | 000000000000000000000000000000000000000 | EndNum1: 0000000          | · 3. ZHACUIHONG | ★ 空 |

AddProject: User can add Project name to Project list by Add button;

Project: Include Project name, every Project name have different Numbers; can use Delete button to delete Project name that selected;

SWV: Please enter your software version here to check software version matching and it can be omitted.

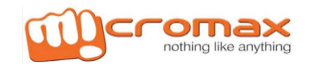

### **IMEI Writing Procedure**

|               | 5                           |                                         |                                        | _             |   |
|---------------|-----------------------------|-----------------------------------------|----------------------------------------|---------------|---|
| WriteSta      | tion                        |                                         |                                        |               |   |
| Operation     | Config Help                 |                                         |                                        |               |   |
| Platform      |                             |                                         |                                        |               | ^ |
| • MTKFP       | C MTKSP                     | Qualcomm                                | O Spread                               | O YEP         |   |
| Communicat    | tion port                   |                                         |                                        |               |   |
| COM port: [L  | JSBCOM refresh PrintPort    | : COM1 🔽                                |                                        |               |   |
| DataFile sele | ct                          |                                         |                                        |               |   |
| DB:           |                             | open A                                  | P:                                     | open          |   |
| PrintTMP:     |                             | open IMEI Fi                            | e:                                     | open          |   |
| BT File:      |                             | open WIFI Fi                            | e:                                     | open          |   |
| CSN File:     |                             | open                                    |                                        |               |   |
| Project conf  | ig                          |                                         |                                        |               |   |
| AddProject    | Add Project:                | ✓ Delete                                | swv:                                   |               |   |
| Item config   |                             |                                         | - ·                                    |               |   |
| ○ Print ⊙ V   | Nrite 🗘 Write&Print Tes     | t Item Confia                           |                                        |               | _ |
| SN CSN        | I 🗆 BT 🗆 WIFI 🗆 IMEI 🗆 BTF  | lag 🗆 FTFlag 🗆 ANT                      | Flag 🗖 CITFlag 🗖 ExtFile <sup>ne</sup> | ew            |   |
| SN config     |                             |                                         |                                        | ,             |   |
| SNCheck S     | SNLength: 1 SNHeadString    | : 1                                     |                                        |               |   |
| - IMEI config |                             |                                         |                                        |               |   |
| ⊙ Single ⊖ I  | Double 🔿 Four 🗹 IsIMEICheck | new 🔲 IME                               | I2AutoCreate Delta                     |               |   |
| 🗖 FileAssign  | lowerRange1: 0              | 000000000000000000000000000000000000000 | upperRange1: 00000000                  | 000000        |   |
|               | lowerRange2: 0              | 000000000000000000000000000000000000000 | upperRange2: 00000000                  | 000000        |   |
|               | lowerRange3: 0              | 000000000000000000000000000000000000000 | upperRange3: 00000000                  | 000000        |   |
|               | lowerRange4: 0              | 000000000000000000000000000000000000000 | upperRange4: 00000000                  | 000000        |   |
|               | n BeainNum1.0               | 000000000000000000000000000000000000000 | EndNum1: 00000000                      | AL THACULHONG | ~ |

#### 4.8. Test Item Config

#### Print: print only

Write: write number only

Print&Write: write number first and then print these numbers.

SN: SN writing will be enabled if this box is checked and disabled will unchecked.

CSN: CSN writing will be enabled if this box is checked and disabled will unchecked.

BT: BT writing will be enabled if this box is checked and disabled will unchecked.

WIFI: BT writing will be enabled if this box is checked and disabled will unchecked.

IMEI: BT writing will be enabled if this box is checked and disabled will unchecked.

BTFlag: BTFlag writing or checking will be enabled if this box is checked and disabled while unchecked. Generally, if BTFlag is checked, tool will check the BTFlag.

FTFlag: FTFlag writing or checking will be enabled if this box is checked and disabled while unchecked. Generally, if FTFlag is checked, tool will check the FTFlag.

ANTFlag: ANTFlag writing or checking will be enabled if this box is checked and disabled while unchecked. Generally, if ANTFlag is checked, tool will check theANTFlag.

CITFlag: CITFlag writing or checking will be enabled if this box is checked and disabled while unchecked. Generally, if CITFlag is checked, tool will check the CITFlag.

ExtFile: If this box is checked, you can write extend File, otherwise, cannot write extend File;

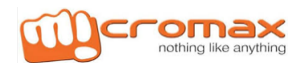

# **IMEI Writing Procedure**

#### 4.9. SN Input Config

| 🗰 WriteStat    | ion                                                                          |   |
|----------------|------------------------------------------------------------------------------|---|
| Operation (    | Config Help                                                                  |   |
|                |                                                                              | ^ |
| CSN File:      | open                                                                         |   |
| Project config |                                                                              |   |
| AddProject     | Add Project:Delete SWV:                                                      |   |
| C Print © W    | Irita C Wirita®Drint                                                         |   |
|                | BT WIFI DIMEI BTFlag FTFlag ANTFlag CITFlag ExtFle <sup>new</sup>            |   |
| SN config      |                                                                              |   |
| SNCheck SN     | NLength: 1 SNHeadString.                                                     |   |
| IMEI config    |                                                                              |   |
| Single C D     | Double C Four 🔽 IsIMEICheck <sup>new</sup>                                   |   |
| 🗖 FileAssign   | lowerRange1: 0000000000000 upperRange1: 000000000000000000000000000000000000 |   |
|                | lowerRange2: 0000000000000 upperRange2: 000000000000000000000000000000000000 |   |
|                | lowerRange3: 0000000000000 upperRange3: 000000000000000000000000000000000000 |   |
|                | lowerRange4: 0000000000000 upperRange4: 000000000000000000000000000000000000 |   |
| 🗖 NumAssign    | BeginNum1: 000000000000000 EndNum1: 000000000000000000000000000000000000     |   |
|                | CurrNum1: 000000000000000000000000000000000000                               |   |
|                | BeginNum2: 000000000000000 EndNum2: 000000000000000000000000000000000000     |   |
|                | CurrNum2: 0000000000000                                                      |   |
|                | BeginNum3: 000000000000000 EndNum3: 000000000000000000000000000000000000     |   |
|                | CurrNum3: 000000000000000000000000000000000000                               |   |
|                | 2013-08-12 15:4( ZHAGUIHONG                                                  | × |

SNCheck: User can checked this box and check while write SN;

SNLength: Check SN Length;

SNHeadString: check SN Head String;

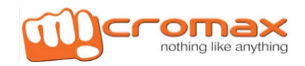

### **IMEI Writing Procedure**

| 4.10. SN Input | Config |
|----------------|--------|
|----------------|--------|

| 🗰 WriteStation       |                                                                          |   |
|----------------------|--------------------------------------------------------------------------|---|
| Operation Config     | Неір                                                                     |   |
| SNCheck SNLength:    | 1 SNHeadString: 1                                                        | ^ |
| IMEI config          |                                                                          | _ |
| ⊙ Single ⊂ Double ⊂  | Four 🔽 ISIMEICheck <sup>new</sup>                                        |   |
| 🗆 FileAssign         | lowerRange1: 0000000000000 upperRange1: 000000000000000                  |   |
|                      | lowerRange2: 0000000000000 upperRange2: 00000000000000                   |   |
|                      | lowerRange3: 0000000000000 upperRange3: 00000000000000                   |   |
|                      | lowerRange4: 0000000000000 upperRange4: 00000000000000                   |   |
| 🗆 NumAssign          | BeginNum1: 000000000000000000000000000000000000                          |   |
|                      | CurrNum1: 0000000000000                                                  |   |
|                      | BeginNum2: 000000000000000 EndNum2: 000000000000000000000000000000000000 |   |
|                      | CurrNum2: 0000000000000                                                  | ≡ |
|                      | BeginNum3: 000000000000000 EndNum3: 000000000000000000000000000000000000 |   |
|                      | CurrNum3: 0000000000000                                                  |   |
|                      | BeginNum4: 000000000000000 EndNum4: 000000000000000000000000000000000000 |   |
|                      | CurrNum4: 000000000000                                                   |   |
| CSN config           | ,                                                                        |   |
| 🗖 FileAssign lowerRa | ange: 00000 upperRange: 00000                                            |   |
| NumAssign HeadN      | Num: HD BeginNum: 00000000 EndNum: 00000000                              |   |
| CurrN                | Num: 00000000 Base: 34 💌                                                 |   |
|                      | 2013-08-12 15·51 7H4CHITHONC                                             |   |

Single: indicates that you want write one IMEI only into your handset;

Double: indicates that you want to write two IMEI into your handset;

Four: indicates that you want to write four IMEI into your handset;

IMEI2-AutoCreate: IMEI2 will automatically counted according to IMEI1 if checked;

D-value: the delta value between IMEI1 and IMEI2;

FileAssign: decide if IMEI will be assigned automatically from the IMEI excel file configured at "IMEI File";

lowerRange1 and upperRange1 : indicate the lower range and upper range of IMEI1 respectively, if the low range value less than or equal to the upper range value, the tool will check IMEI1.

lowerRange2 and upperRange2, lowerRange3 and upperRange3, lowerRange4 and upperRange4: the function of lowerRange1 and upperRange1 similar respectively;

NumAssign: decide if IMEI will be assigned automatically by Number in tool interface;

BeginNum1, EndNum1 and CurrNum1:indicate the begin number, end number and current number of IMEI1 respectively;

BeginNum2,EndNum2 and CurrNum2, BeginNum3,EndNum3 and CurrNum3, BeginNum4,EndNum4 and CurrNum4: function of BeginNum1,EndNum1 and CurrNum1 similar respectively;

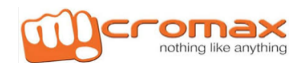

### **IMEI Writing Procedure**

#### 4.11 CSN Input Config

| MARIESTATION                        |                            |                                         |
|-------------------------------------|----------------------------|-----------------------------------------|
| Operation Config Help               |                            |                                         |
| □ NumAssign BeginNum1: 0            | 0000000000000 EndNum1: 00  | 00000000000                             |
| CurrNum1: 0                         | 00000000000                |                                         |
| BeginNum2: 0                        | 00000000000000 EndNum2: 00 | 00000000000                             |
| CurrNum2: 0                         | 00000000000                |                                         |
| BeginNum3:                          | 00000000000000 EndNum3: 00 | 000000000000000000000000000000000000000 |
| CurrNum3:                           | 00000000000                |                                         |
| BeginNum4:                          | 00000000000000 EndNum4: 00 | 000000000000000000000000000000000000000 |
| CurrNum4:                           | 00000000000                |                                         |
| CSN config                          |                            |                                         |
| FileAssign lowerRange: 00000        | upperRange: 00000          |                                         |
| 🗖 NumAssign HeadNum: HD             | CSNelnput. Configoo        | EndNum: 00000000                        |
| CurrNum: 0000000                    | Base: 34 💌                 |                                         |
| BT config                           |                            |                                         |
| FileAssign lowerRange: 00000000000  | upperRange: 000000000000   |                                         |
| NumAssign BeginNum: 00000000000     | EndNum: 000000000000       | CurrNum: 00000000000 🗉                  |
| WIFI config                         |                            |                                         |
| FileAssign lowerRange: 000000000000 | upperRange: 000000000000   |                                         |
| NumAssign BeginNum: 00000000000     | EndNum: 000000000000       | CurrNum: 00000000000                    |
| ExtFile <sup>new</sup>              |                            |                                         |
| ExtFile:                            |                            | Select                                  |

FileAssign: decide if CSN will be assigned automatically from the CSN excel file configured at "CSN File";

LowerRange and upperRange : indicate the lower range and upper range of CSN respectively, if the low range value less than or equal to the upper range value, the tool will check CSN.

NumAssign: decide if CSN will be assigned automatically by Number in tool interface;

HeadNum,BeginNum,EndNum,CurrNum and Base: indicate the head number, the begin number, end number, current number and radix of CSN respectively;

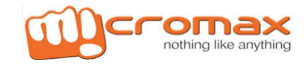

### **IMEI Writing Procedure**

| 4. | 12. | ΒT | Input | Config |
|----|-----|----|-------|--------|
|----|-----|----|-------|--------|

| WriteStation           |                    |                          |                        |
|------------------------|--------------------|--------------------------|------------------------|
| Operation Config       | Help               |                          |                        |
| 🗆 NumAssign            | BeginNum1: 0000    | 0000000000 EndNum1: 00   | 0000000000             |
|                        | CurrNum1: 0000     | 000000000                |                        |
|                        | BeginNum2: 0000    | 0000000000 EndNum2: 00   | 00000000000            |
|                        | CurrNum2: 0000     | 000000000                |                        |
|                        | BeginNum3: 0000    | 0000000000 EndNum3: 00   | 00000000000            |
|                        | CurrNum3: 0000     | 000000000                |                        |
|                        | BeginNum4: 0000    | 0000000000 EndNum4: 00   | 0000000000             |
|                        | CurrNum4: 0000     | 000000000                |                        |
| CSN config             | ,                  |                          |                        |
| 🗖 FileAssign lowerRa   | nge: 00000         | upperRange: 00000        |                        |
| 🗖 NumAssign HeadN      | lum: HD            | BeginNum: 00000000       | EndNum: 00000000       |
| CurrN                  | lum: 00000000      | Base: 34 💌               |                        |
| BT config              |                    |                          |                        |
| 🗆 FileAssign lowerRat  | nge: 000000000000  | upperRange: 000000000000 |                        |
| 🗖 NumAssign BeginN     | lum: 0000000000000 | EndNum: 000000000000     | CurrNum: 00000000000 🗉 |
| WIFI config            |                    | _                        |                        |
| FileAssign lowerRa     | nge: 000000000000  | upperRange: 000000000000 |                        |
| 🗖 NumAssign BeginN     | lum: 000000000000  | EndNum: 000000000000     | CurrNum: 00000000000   |
| ExtFile <sup>new</sup> |                    |                          |                        |
| ExtFile:               |                    |                          | Select                 |
|                        |                    | 2013-08-                 | -12 16:4: ZHAGUIHONG   |

FileAssign: decide if BT will be assigned automatically from the BT excel file configured at "BT File";

LowerRange and upperRange : indicate the lower range and upper range of BT respectively, if the low range value less than or equal to the upper range value, the tool will check BT.

NumAssign: decide if BT will be assigned automatically by Number in tool interface;

BeginNum,EndNum and CurrNum: indicate the begin number, end number, current number and radix of BT respectively;

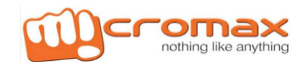

### **IMEI Writing Procedure**

#### 4.13. WIFI Input Config

| WriteStation           |                                            |                          |                                         |
|------------------------|--------------------------------------------|--------------------------|-----------------------------------------|
| Operation Config       | Help                                       |                          |                                         |
| 🗆 NumAssign            | BeginNum1: 0000                            | 00000000000 EndNum1: 000 | 00000000000                             |
|                        | CurrNum1: 0000                             | 000000000                |                                         |
|                        | BeginNum2: 0000                            | 00000000000 EndNum2: 000 | 000000000000000000000000000000000000000 |
|                        | CurrNum2: 0000                             | 000000000                |                                         |
|                        | BeginNum3: 0000                            | 0000000000 EndNum3: 000  | 00000000000                             |
|                        | CurrNum3: 0000                             | 000000000                |                                         |
|                        | BeginNum4: 0000                            | 0000000000 EndNum4: 000  | 0000000000                              |
|                        | CurrNum4: 0000                             |                          |                                         |
| ⊂CSN config            | Currium4. 0000                             |                          |                                         |
| FileAssign lowerRa     | ange: 00000                                | upperRange: 00000        | -                                       |
| 🗖 NumAssign Headt      | Num: HD                                    | BeginNum: 00000000       | EndNum: 00000000                        |
| Curri                  | Num: 00000000                              | Base: 34 💌               |                                         |
| BT config              | ,                                          |                          |                                         |
| 🗖 FileAssign lowerRa   | ange: 000000000000                         | upperRange: 000000000000 |                                         |
| 🗖 NumAssign Begint     | Num: 000000000000                          | EndNum: 000000000000     | CurrNum: 00000000000 🗉                  |
| WIFI config            |                                            |                          |                                         |
| FileAssign lowerRa     | ange: 000000000000000000000000000000000000 | upperRange: 000000000000 |                                         |
| D NumAssign Begint     | Num: 000000000000                          | EndNum: 000000000000     | CurrNum: 00000000000                    |
| ExtFile <sup>new</sup> |                                            |                          |                                         |
| ExtFile:               |                                            |                          | Select                                  |
|                        |                                            | 2013-08-                 | 12 16:4! ZHAGUIHONG 大写                  |

FileAssign: decide if WIFI will be assigned automatically from the WIFI excel file configured at "WIFI File";

LowerRange and upperRange: indicate the lower range and upper range of WIFI respectively, if the low range value less than or equal to the upper range value, the tool will check WIFI.

NumAssign: decide if WIFI will be assigned automatically by Number in tool interface;

BeginNum,EndNum and CurrNum: indicate the begin number, end number, current number and radix of WIFI respectively;

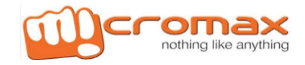

# **IMEI Writing Procedure**

#### 4.14. Extend File Config

| WriteStation           |                   |                          |                        |
|------------------------|-------------------|--------------------------|------------------------|
| Operation Config       | Help              |                          |                        |
| 🗆 NumAssign            | BeginNum1: 00000  | 0000000000 EndNum1: 00   | 0000000000             |
|                        | CurrNum1: 00000   | 000000000                |                        |
|                        | BeginNum2: 00000  | 0000000000 EndNum2: 00   | 0000000000             |
|                        | CurrNum2: 00000   | 000000000                |                        |
|                        | BeginNum3: 00000  | 0000000000 EndNum3: 00   | 00000000000            |
|                        | CurrNum3: 00000   | 000000000                |                        |
|                        | BeginNum4: 00000  | 0000000000 EndNum4: 00   | 00000000000            |
|                        | CurrNum4: 00000   | 000000000                |                        |
| CSN config             | ·                 |                          |                        |
| 🗖 FileAssign lowerRa   | nge: 00000        | upperRange: 00000        |                        |
| 🗆 NumAssign Head       | lum: HD           | BeginNum: 00000000       | EndNum: 00000000       |
| CurrN                  | lum: 00000000     | Base: 34 💌               |                        |
| BT config              |                   |                          |                        |
| FileAssign lowerRa     | nge: 000000000000 | upperRange: 000000000000 |                        |
| 🗖 NumAssign BeginN     | lum: 000000000000 | EndNum: 000000000000     | CurrNum: 00000000000 🗐 |
| WIFI config            |                   |                          |                        |
| 🔲 FileAssign lowerRa   | nge: 000000000000 | upperRange: 000000000000 |                        |
| 🗖 NumAssign BeginN     | lum: 000000000000 | EndNum: 000000000000     | CurrNum: 00000000000   |
| ExtFile <sup>new</sup> |                   |                          |                        |
| ExtFile:               |                   | Extend File Config       | Select                 |
|                        |                   | 2013-08-                 | 12 16:4' ZHAGUIHONG    |

ExtFile: User can Select extend File by Select button;

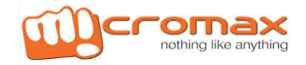

#### 5: Write demonstration

Note: all operation should be done when phone is powered off.

A: Input SN and IMEI1 number by manual, others number like this;

#### 5.A.1. Config the tool

| WriteStation                                                                         |                                      |                            |                |  |  |
|--------------------------------------------------------------------------------------|--------------------------------------|----------------------------|----------------|--|--|
| Operation Config                                                                     | Help                                 |                            |                |  |  |
| Platform                                                                             |                                      |                            | <b>~</b>       |  |  |
| O MTKFP                                                                              | MTKSP O Qualcomm                     | O Spread                   | O YEP          |  |  |
| Communication port                                                                   |                                      |                            |                |  |  |
| COM pot: USBCOM                                                                      | efresh PrintPort: COM1 💌             |                            |                |  |  |
| DataFile select                                                                      |                                      |                            |                |  |  |
| DB: CC:\Documents                                                                    | and Settings\zhagu open              | AP: C:\Documents and Setti | ngs\zhagu open |  |  |
| PrintTMP:                                                                            | open IMEI                            | File:                      | open           |  |  |
| BT File:                                                                             | open WIFI                            | File:                      | open           |  |  |
| CSN File:                                                                            | open                                 |                            |                |  |  |
| Project config                                                                       |                                      |                            |                |  |  |
| AddProject Add                                                                       | Project:                             | swv:                       |                |  |  |
| Item config                                                                          |                                      |                            |                |  |  |
| C Print Write Write&Print                                                            |                                      |                            |                |  |  |
| SN CSN   BT   WIFI MEL BTFlag   FTFlag   ANTFlag   CITFlag   ExtFile <sup>1</sup> EW |                                      |                            |                |  |  |
| ENCheck on another                                                                   | CNU las d'Chris et 1                 |                            |                |  |  |
|                                                                                      | SNHeadString:                        |                            |                |  |  |
|                                                                                      |                                      |                            | r              |  |  |
| • Single • Double • Fou                                                              | Ir M IsIMEICheck <sup>new</sup> □ IM | EI2AutoCreate Delta        |                |  |  |
| 🗖 FileAssign                                                                         | lowerRange1: 000000000000000         | upperRange1: 0000000000    | 0000           |  |  |
|                                                                                      | lowerRange2: 000000000000000         | upperRange2: 0000000000    | 0000           |  |  |
|                                                                                      | lowerRange3: 000000000000000         | upperRange3: 0000000000    | 0000           |  |  |
|                                                                                      | lowerRange4: 000000000000000         | upperRange4: 0000000000    | 0000           |  |  |
|                                                                                      | BeginNum1 . 00000000000000           | EndNum1 . 0000000000       | 0000           |  |  |
|                                                                                      |                                      | 2013-08-12 16:50           | ZHAGUIHONG 大写  |  |  |

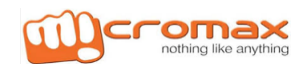

### **IMEI Writing Procedure**

5.A.2. Change to "Operation" panel, and then input SN, BT, WIFI, and IMEI correctly, and then click "Start" or press "Enter" directly to start write number. Tool will wait two minutes before phone connected, otherwise tool will stop automatically.

| WiteStation                                                                      |                                 |
|----------------------------------------------------------------------------------|---------------------------------|
| Operation Config Help                                                            |                                 |
| Write                                                                            |                                 |
| BTFlag: FTFlag:                                                                  |                                 |
| ANTFlag: CITFlag:                                                                |                                 |
| SN: 123456789                                                                    |                                 |
| CSN:                                                                             |                                 |
| BT:                                                                              |                                 |
| WIFI:                                                                            |                                 |
| IMEI1: 1111111111119                                                             |                                 |
| IMEI2:                                                                           | 117                             |
| IMEI3:                                                                           |                                 |
| IMEI4:                                                                           |                                 |
| SWV:                                                                             | Wait Phone Connect              |
| Write Stop Print test                                                            |                                 |
|                                                                                  |                                 |
| < IMEIlower check pass!                                                          |                                 |
| < IMEIupper check pass!                                                          |                                 |
| > Checking if SN has been used with database                                     |                                 |
| > Checking imei                                                                  |                                 |
| > Checking imei<br>< IMEL check pass                                             |                                 |
| > Checking if imei has been used with database                                   |                                 |
| < Check if imei has been used with database successfully!                        |                                 |
| < Initializing databasefile                                                      |                                 |
| < Init databasefile successfully!<br>< Waiting for phone connect117seconds left! | ×                               |
|                                                                                  | 2013-08-12 16:5( 7HACUIHONG +2  |
|                                                                                  | 2013 00-12 10.3; ZHAGUIHONG / A |

User should power to the phone and then connect PC and phone via usb cable when count occur showing as the upper picture.

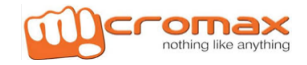

# **IMEI Writing Procedure**

#### 5.A.3. Operation complete

| WriteStation                                                                                                    |                                |
|----------------------------------------------------------------------------------------------------|--------------------------------|
| Operation Config Help                                                                                                    |                                |
| Write                                                                                                    |                                |
| BTFlag: FTFlag:                                                                                                    | CN-1224EC780                   |
| ANTFlag: CITFlag:                                                                                                    | IMEI1:11111111111119           |
| SN:                                                                                                    |                                |
| CSN:                                                                                                    |                                |
| BT:                                                                                                    |                                |
| WIFI:                                                                                                    |                                |
| IMEI1:                                                                                                    |                                |
| IMEI2:                                                                                                    | DACC                           |
| IMEI3:                                                                                                    |                                |
| IMEI4:                                                                                                    |                                |
| SWV: Y220-U10V100R001C00B203                                                                                                    | Write Number succeed           |
| Write Stop Print test                                                                                                    |                                |
|                                                                                                    |                                |
| < Init databasefile successfully !<br>< Waiting for phone connect87seconds left!<br>< Connect phone successfully!<br>> Writing SN<br>> Reading back sn |                                |
| <ul> <li>Write SN successfullyully1</li> <li>Writing INEI start</li> <li>Writing INEI start</li> </ul>                                                 |                                |
| < Write IMEII successfully!<br>< Write IMEI successfully!                                                                                              |                                |
| > Disconnecting phone<br><disconnect phone="" successfully<br="">&lt; Operation end</disconnect>                                                       | ×                              |
|                                                                                                    | 2013-08-12 17:00 ZHAGUIHONG 大写 |

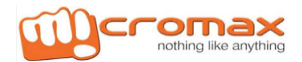

#### B: File assign IMEI number, others like this;

#### 5.B.1. Config tool:

| IIII WriteSta                       | ation                                                                        | X |  |  |  |  |
|-------------------------------------|------------------------------------------------------------------------------|---|--|--|--|--|
| Operation                           | Config Help                                                                  |   |  |  |  |  |
| Platform MTKFP                      | C Qualcomm C Spread C YEP                                                    | ^ |  |  |  |  |
| Communicat                          | tion port                                                                    |   |  |  |  |  |
| COM port                            | USBCOM refresh PrintPort: COM1                                               |   |  |  |  |  |
| DataFile sele                       |                                                                              |   |  |  |  |  |
| DrintTMD                            | C. Documents and Settings 2 ragu Open                                        |   |  |  |  |  |
|                                     |                                                                              |   |  |  |  |  |
| BI File:                            | open wiFi File: open                                                         |   |  |  |  |  |
| CSN File:                           |                                                                              |   |  |  |  |  |
| AddDroiget                          | Add Project Plete Char                                                       |   |  |  |  |  |
| Ttem config                         | AddProject Project: SWV:                                                     |   |  |  |  |  |
| C Print • Write C Write&Print       |                                                                              |   |  |  |  |  |
| SN CSN BT WIFI                      |                                                                              |   |  |  |  |  |
| SN config                           |                                                                              |   |  |  |  |  |
| SNCheck SNLength: 1 SNHeadString: 1 |                                                                              |   |  |  |  |  |
| -IMEI config                        |                                                                              |   |  |  |  |  |
| ⊙ Single ○                          | Double C Four 🔽 IsIMEICheck <sup>new</sup>                                   |   |  |  |  |  |
| FileAssign                          | lowerRange1: 0000000000000 upperRange1: 000000000000000000000000000000000000 |   |  |  |  |  |
|                                     | lowerRange2: 0000000000000 upperRange2: 000000000000000000000000000000000000 |   |  |  |  |  |
|                                     | lowerRange3: 0000000000000 upperRange3: 000000000000000000000000000000000000 |   |  |  |  |  |
|                                     | lowerRange4: 0000000000000 upperRange4: 000000000000000000000000000000000000 |   |  |  |  |  |
|                                     | n BeginNum1 · 0000000000000 EndNum1 · 00000000000000000000000000000000000    | ▼ |  |  |  |  |

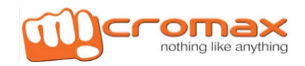

### **IMEI Writing Procedure**

5.B.2. Change to "Operation" panel, and then click "Start" or press "Enter" directly to start write number. Tool will wait two minutes before phone connected, otherwise tool will stop automatically.

| WriteStation                                                                                                |                             |
|----------------------------------------------------------------------------------------------------|-----------------------------|
| Operation Config Help                                                                                       |                             |
| Write                                                                                                    |                             |
| BTFlag: FTFlag:                                                                                             |                             |
| ANTFlag: CITFlag:                                                                                           |                             |
| SN:                                                                                                    |                             |
| CSN:                                                                                                    |                             |
| BT:                                                                                                    |                             |
| WIFI:                                                                                                    |                             |
| IMEI1: 865245010865041                                                                                      |                             |
| IMEI2:                                                                                                    | 112                         |
| IMEI3:                                                                                                    | TTO                         |
| IMEI4:                                                                                                    |                             |
| SWV: Y220-U10V100R001C00B208                                                                                |                             |
| Write Stop Print test                                                                                       |                             |
| LOG                                                                                                    |                             |
| <> Check all parameters before start                                                                        |                             |
| > Checking IMEIlower<br>< IMEIlower check pass!                                                             |                             |
| > Checking IMEIupper                                                                                        |                             |
| > Checking imei                                                                                             |                             |
| <> Checking imel<br>< IMEI check pass                                                                       |                             |
| > Checking if imei has been used with database<br>< Check if imei has been used with database successfully! |                             |
| > Executing databasefile init function                                                                      |                             |
| < Waiting for phone connect118seconds left!                                                                 |                             |
|                                                                                                    | 2013-08-12 17:1( ZHAGUIHONG |

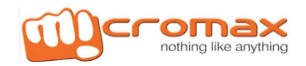

# **IMEI Writing Procedure**

5.B.3. User should power to the phone and then connect PC and phone via USB cable when count occur showing as the upper picture.

| WriteStation                                                                                             |                             |
|----------------------------------------------------------------------------------------------------|-----------------------------|
| Operation Config Help                                                                                    |                             |
| Write                                                                                                    |                             |
| BTFlag: FTFlag:                                                                                          | IMET1-965245010965041       |
| ANTFlag: CITFlag:                                                                                        | Inel1.805245010805041       |
| SN: 123456789                                                                                            |                             |
| CSN:                                                                                                    |                             |
| BT:                                                                                                    |                             |
| WIFI:                                                                                                    |                             |
| IMEI1:                                                                                                   |                             |
| IMEI2:                                                                                                   | DACC                        |
| IMEI3:                                                                                                   |                             |
| IMEI4:                                                                                                   |                             |
| SWV: Y220-U10V100R001C00B208                                                                             |                             |
| Write         Stop         Print test                                                                    |                             |
|                                                                                                    |                             |
| > Checking if imei has been used with database < Check if imei has been used with database successfully! | <u></u>                     |
| > Executing databasefile init function                                                                   |                             |
| < Waiting for phone connect105seconds left!                                                              |                             |
| < Connect phone successfully!<br>> Reading back sn                                                       |                             |
| > Writing IMEI start                                                                                     |                             |
| <> Write IMEI1<br>< Write IMEI1 successfully!                                                            |                             |
| < Write IMEI successfully!                                                                               |                             |
| <disconnect phone="" successfully<="" td=""><td></td></disconnect>                                       |                             |
| < Operation end                                                                                          | ×                           |
|                                                                                                    | 2013-08-12 17:2: ZHAGUIHONG |

Write IMEI1 successfully

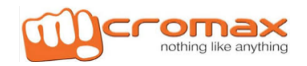

# **IMEI Writing Procedure**

#### C: File assign IMEI number, others like this:

#### 5.C.1. Config tool:

| WriteStation     |                                                                              | × |
|------------------|------------------------------------------------------------------------------|---|
| Operation Config | Help                                                                         |   |
| Platform         |                                                                              | ^ |
| O MTKFP          | C Qualcomm C Spread C YEP                                                    |   |
| Communication po |                                                                              |   |
| COM port USBCON  | M Drefresh PrintPort: COM1                                                   |   |
| DataFile select  |                                                                              |   |
| DB: C:\Docu      | uments and Settings'zhagu open                                               |   |
| PrintTMP:        | open IMEI File: open                                                         |   |
| BT File:         | open WIFI File: open                                                         |   |
| CSN File:        | open                                                                         |   |
| Project config   |                                                                              | - |
| AddProject       | Add Project: Delete SWV:                                                     |   |
| Item config      |                                                                              | - |
| C Print Write C  | "Write&Print                                                                 |   |
| SN CSN BT        | WIF WIF MED BTFlag FTFlag ANTFlag CITFlag ExtFile <sup>new</sup>             |   |
| SN config        |                                                                              |   |
| SNCheck SNLengt  | th:]1 SNHeadString:]1                                                        |   |
| IMEI config      |                                                                              |   |
| Single O Double  | C Four 🔽 IsIMEICheck <sup>new</sup>                                          |   |
| 🗖 FileAssign     | lowerRange1: 0000000000000 upperRange1: 000000000000000000000000000000000000 |   |
|                  | lowerRange2: 0000000000000 upperRange2: 000000000000000000000000000000000000 |   |
|                  | lowerRange3: 0000000000000 upperRange3: 000000000000000000000000000000000000 |   |
|                  | lowerRange4: 0000000000000 upperRange4: 000000000000000000000000000000000000 |   |
| NumAssian        | BeginNum1 · 0000000000000 EndNum1 · 00000000000000000000000000000000000      | ~ |
|                  | 2013-08-12 17:25 ZHAGUIHONG                                                  |   |

| WriteStation          |                                                                              |   |
|-----------------------|------------------------------------------------------------------------------|---|
| Operation Config      | Help                                                                         |   |
| SNCheck SNLength:     | 1 SNHeadString: 1                                                            | ~ |
| IMEI config           |                                                                              |   |
| ⊙ Single ⊖ Double ⊖   | Four 🔽 IsIMEICheck <sup>new</sup>                                            |   |
| 🗖 FileAssign          | lowerRange1: 0000000000000 upperRange1: 000000000000000000000000000000000000 |   |
|                       | lowerRange2: 0000000000000 upperRange2: 000000000000000000000000000000000000 |   |
|                       | lowerRange3: 0000000000000 upperRange3: 000000000000000000000000000000000000 |   |
|                       | lowerRange4: 000000000000000000000000000000000000                            |   |
| 🔽 NumAssign           | BeginNum1: 000000000000000000000000000000000000                              |   |
|                       | CurrAum1: 0000000000001                                                      |   |
|                       | BeginNum2: 0000000000000 EndNum2: 0000000000000                              |   |
|                       | CurrNum2: 0000000000000                                                      | = |
|                       | BeginNum3: 00000000000000 EndNum3: 000000000000000000000000000000000000      |   |
|                       | CurrNum3: 0000000000000                                                      |   |
|                       | BeginNum4: 00000000000000 EndNum4: 000000000000000000000000000000000000      |   |
|                       | CurrNum4: 0000000000000                                                      |   |
| CSN config            |                                                                              |   |
| 🗖 FileAssign lowerRar | nge: 00000 upperRange: 00000                                                 |   |
| 🗖 NumAssign HeadN     | Ium: HD BeginNum: 00000000 EndNum: 00000000                                  |   |
| CurrN                 | lum: 00000000 Base: 34 🔽                                                     |   |
|                       | 2013-08-12 17:2 ZHAGUIHONG                                                   |   |

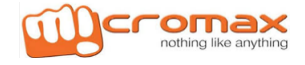

### **IMEI Writing Procedure**

5.C.2. Change to "Operation" panel, and then click "Start" or press "Enter" directly to start write number. Tool will wait two minutes before phone connected, otherwise tool will stop automatically.

| WriteStation                                                                                             |                             |
|----------------------------------------------------------------------------------------------------|-----------------------------|
| Operation Config Help                                                                                    |                             |
| Write                                                                                                    |                             |
| BTFlag: FTFlag:                                                                                          |                             |
| ANTFlag: CITFlag:                                                                                        |                             |
| SN:                                                                                                    |                             |
| CSN:                                                                                                    |                             |
| BT:                                                                                                    |                             |
| WIFI:                                                                                                    |                             |
| IMEI1: 0000000000018                                                                                     |                             |
| IMEI2:                                                                                                   | 112                         |
| IMEI3:                                                                                                   | TTO                         |
| IMEI4:                                                                                                   |                             |
| SWV:                                                                                                    |                             |
| Write Stop Print test                                                                                    |                             |
| LOG                                                                                                    |                             |
| > Checking IMEII EndNum                                                                                  |                             |
| > Checking IMEII CurrNum                                                                                 |                             |
| > Checking imei                                                                                          |                             |
| < IMEI check pass                                                                                        |                             |
| > Checking it lime has been used with database < Check if imei has been used with database successfully! |                             |
| > Executing databasefile init function<br>< Initializing databasefile                                    |                             |
| < Init databasefile successfully!<br>< Waiting for phone connect118seconds left!                         |                             |
|                                                                                                    | 2013-08-12 17:30 ZHAGUIHONG |

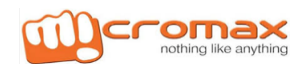

# **IMEI Writing Procedure**

5.C.3. User should power to the phone and then connect PC and phone via USB cable when count occur showing as the upper picture.

| WriteStation                                                                     |                                            |
|----------------------------------------------------------------------------------|--------------------------------------------|
| Operation Config Help                                                            |                                            |
| Write                                                                            |                                            |
| BTFlag: FTFlag:                                                                  | IMET1:000000000018                         |
| ANTFlag: CITFlag:                                                                | Inter::00000000000000000000000000000000000 |
| SN: 123456789                                                                    |                                            |
| CSN:                                                                             |                                            |
| BT:                                                                              |                                            |
| WIFI:                                                                            |                                            |
| IMEI1:                                                                           |                                            |
| IMEI2:                                                                           | DACC                                       |
| IMEI3:                                                                           |                                            |
| IMEI4:                                                                           |                                            |
| SWV: Y220-U10V100R001C00B208                                                     |                                            |
| Write         Stop         Print test           LOG                              |                                            |
| > Executing databasefile init function                                           |                                            |
| < Init databasefile successfully!<br>< Waiting for phone connect 85seconds left! |                                            |
| < Connect phone successfully!                                                    |                                            |
| > Writing IMEI start                                                             |                                            |
| < Write IMEII successfully!                                                      | =                                          |
| > Disconnecting phone                                                            |                                            |
| < IMEI1CurrNum plus plus passl<br>< Operation end                                | •                                          |
|                                                                                  | 2013-08-12 17:3 ZHAGUIHONG                 |

Write IMEI1 successfully

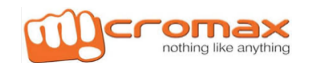

#### 6: Print demonstration

#### 1. Print Test Demo

| 🔣 WriteSt    | ation                                                                       | X |
|--------------|-----------------------------------------------------------------------------|---|
| Operation    | Config Help                                                                 |   |
| _ Platform _ |                                                                             | ^ |
| O MTKFP      | C Qualcomm C Spread C YEP                                                   |   |
| Communic     | ation port                                                                  |   |
| COM port(    | USBCOM • refresh PrintPort COM1 •                                           |   |
| DataFile se  |                                                                             |   |
| DB:          | AP: Documents and Settings Zhagu Open AP: Documents and Settings Zhagu Open |   |
| PrintTMP:    | TMEI File: Open                                                             |   |
| BT File:     | open WIFI File: open                                                        |   |
| CSN File:    | open                                                                        |   |
| Project con  | nfig                                                                        |   |
| AddProject   | Add Project:Delete SWV:                                                     |   |
| - Item confi | 9                                                                           |   |
| Print C      |                                                                             |   |
| SN config    |                                                                             |   |
| SNCheck      | SNLength: 1 SNHeadString: 1                                                 |   |
| IMEI confi   | 9                                                                           |   |
| • Single     | Double C Four 🗹 IsIMEICheck <sup>new</sup>                                  |   |
| 🕅 FileAssig  | n lowerRange1: 000000000000 upperRange1: 0000000000000                      |   |
|              | lowerRange2: 0000000000000 upperRange2: 0000000000000                       |   |
|              | lowerRange3: 0000000000000 upperRange3: 00000000000000                      |   |
|              | lowerRange4: 0000000000000 upperRange4: 00000000000000                      |   |
| NumAss       | ian BeginNum1+000000000001 EndNum1+00000000100                              | ~ |
|              | 2013-08-12 17:3' ZHAGUIHONG                                                 |   |

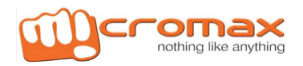

| WriteStation                                                                                                    |                                            |
|----------------------------------------------------------------------------------------------------|--------------------------------------------|
| Operation Config Help                                                                                                    |                                            |
| Write                                                                                                    |                                            |
| BTFlag: FTFlag:                                                                                                    |                                            |
| ANTFlag: CITFlag:                                                                                                    |                                            |
| SNC 123456                                                                                                    |                                            |
| CSN:                                                                                                    |                                            |
| BT:                                                                                                    |                                            |
| WIFI:                                                                                                    |                                            |
| IMEI1 1111111111119                                                                                                    |                                            |
| IMEI2:                                                                                                    |                                            |
| IMEI3:                                                                                                    | <b>KEAD</b>                                |
| IMEI4:                                                                                                    |                                            |
| SWV:                                                                                                    |                                            |
| Print Stop Print test                                                                                                    |                                            |
| LOG                                                                                                    |                                            |
| < Create platformCom successfully!                                                                                                    |                                            |
| < Create GeneralCOM successfully!                                                                                                    |                                            |
| > Creating scripting, hespsterholpettin,<br><> Create all COMObjects successfully!<br>> Loading parameter from ini file                                                                                                    |                                            |
| < Loading parameter from in file successfully!                                                                                                    |                                            |
| < Config defaultsettings complete!                                                                                                    |                                            |
| < Check sn pass!                                                                                                    |                                            |
|                                                                                                    |                                            |
|                                                                                                    | 2013-08-12 17:4: ZHAGUIHONG                |
|                                                                                                    |                                            |
| WiwriteStation                                                                                                    |                                            |
| Operation Config Help                                                                                                    |                                            |
| WriteStation           Operation         Config         Help           Write                                                                                                    |                                            |
| WriteStation       Operation     Config       Help       Write       BTFlag:   FTFlag:                                                                                                    |                                            |
| WriteStation         Operation       Config         Help         Write         BTFlag:       FTFlag:         ANTFlag:       CITFlag:                                                                                                    | SN:123456<br>IMEI1:111111111119            |
| WriteStation         Operation       Config         Help         Write         BTFlag:       FTFlag:         ANTFlag:       CITFlag:         SN:       123456                                                                                                    | SN:123456<br>IMEI1:111111111119            |
| WriteStation         Operation       Config       Help         Write       BTFlag:       FTFlag:         ANTFlag:       CITFlag:       SN: 123456         CSN:       CSN:       CSN:                                                                                                    | SN:123456<br>IMEI1:11111111119             |
| WriteStation         Operation       Config       Help         Write       BTFlag:       FTFlag:         ANTFlag:       CITFlag:       SN: 123456         CSN:       BT:       BT:                                                                                                    | SN:123456<br>IMEI1:111111111119            |
| WriteStation         Operation       Config         Help         Write         BTFlag:       FTFlag:         ANTFlag:       CITFlag:         SN:       123456         CSN:       BT:         BT:       VVIFI:                                                                                                    | SN:123456<br>IMEI1:111111111119            |
| WriteStation         Operation       Config       Help         Write       BTFlag:       FTFlag:         ANTFlag:       CITFlag:       SN: 123456         CSN:       E       E         BT:       VIFI:       E         IMILI:       11111111111111119                                                                                                    | SN:123456<br>IMEI1:111111111119            |
| WriteStation   Operation Config   Help     Write   BTFlag:   ANTFlag:   CITFlag:   SN:   123456   CSN:   BT:   VIFI:   IMEI1:   1111111111111                                                                                                    | SN:123456<br>IME11:1111111111119           |
| WriteStation   Operation Config   Help     Write   BTFlag:   FTFlag:     ANTFlag:   CITFlag:     SN:   123456   CSN:   BT:   WIFI:   IMEI1:   111111111111119   IMEI2:   IMEI3:                                                                                                    | SN:123456<br>IMEI1:1111111111119           |
| WriteStation   Operation   Config   Help     Write   BTFlag:   FTFlag:   ANTFlag:   CITFlag:   SN:   123456   CSN:   BT:   WIFI:   IMEI1:   11111111111119   IMEI2:   IMEI3:   IMEI4:                                                                                                    | E E E E E E E E E E E E E E E E E E E      |
| WriteStation   Operation   Config   Help     Write   BTFlag:   FTFlag:   ANTFlag:   CITFlag:   SN:   123456   CSN:   BT:   VIFI:   IMEI1:   11111111111119   IMEI2:   IMEI3:   IMEI4:   SWV:                                                                                                    | EN:123456<br>IMEI1:1111111111119<br>IMEASS |
| WriteStation           Operation         Config         Help           Write         BTFlag:         FTFlag:           ANTFlag:         CITFlag:         SN:           ANTFlag:         CITFlag:         SN:           SN:         123456         SN:           CSN:         BT:         SN:           BT:         IMEI1:         1111111111111119           IMEI2:         IMEI3:         IMEI4:           SWV:         Print test         IMEI                                                                                                    | SN:123456<br>IMEI1:1111111111111<br>BASS   |
| WriteStation         Operation       Config       Help         Write       BTFlag:       FTFlag:         BTFlag:       CITFlag:       Image: CITFlag:         ANTFlag:       CITFlag:       Image: CITFlag:         SN:       123456       Image: CITFlag:         SN:       123456       Image: CITFlag:         SN:       123456       Image: CITFlag:         Image: CITFlag:       Image: CITFlag:       Image: CITFlag:         Image: CITFlag:       Image: CITFlag:       Image: CITFlag:         Image: CITFlag:       Image: CITFlag:       Image: CITFlag:         Image: CITFlag: CITFlag:       Image: CITFlag:       Image: CITFlag:         Image: CITFlag: Image: CITFlag: CITFlag: CI |                                            |
| WriteStation         Operation       Config       Help         Write       BTFlag:       FTFlag:         BTFlag:       CITFlag:       ANTFlag:         ANTFlag:       CITFlag:       Gamma State         SN:       123456       Gamma State         CSN:       BT:       Gamma State         WIFI:       Intell:       111111111111111111111111111111111111                                                                                                    |                                            |
| WriteStation         Operation       Config       Help         Write       BTFlag:       FTFlag:         BTFlag:       CITFlag:       ANTFlag:         ANTFlag:       CITFlag:       SN:         SN:       123456       CSN:         BT:       BT:       BT:         VIFI:       IMEI1:       INTITITITITITITITITI         IMEI2:       IMEI3:       IMEI4:         SWV:       Print       Stop         Print       Stop       Print test         LOG                                                                                                    |                                            |
| WriteStation         Operation       Config       Help         Write       BTFlag:       FTFlag:         BTFlag:       CITFlag:       ANTFlag:         ANTFlag:       CITFlag:       CITFlag:         SN:       123456       CSN:         BT:       BT:       BT:         WIFI:       IMEI1:       I111111111111119         IMEI2:       IMEI3:       IMEI3:         IMEI3:       IMEI4:       SVV:         Print       Stop       Print test         LOG        Config defaultsettings complete!         ->       Checking sn          <                                                                                                    |                                            |
| WriteStation         Operation       Config       Help         Write       BTFlag:       FTFlag:         BTFlag:       CITFlag:       ANTFlag:         ANTFlag:       CITFlag:       SN:         SN:       123456       CSN:         BT:       BT:       BT:         WIFI:       IMEI1:       111111111111111         IMEI2:       IMEI3:       IMEI4:         SWV:       SWV:       SWV:         Print       Stop       Print test         LOG       Config defaultsettings complete!         ->> Checking sn       Checking sn         <> Checking sn       Checking sn         <> Checking sn       Checking sn         <> Checking sn       Checking sn                                                                                                    |                                            |
| WriteStation         Operation       Config       Help         Write       BTFlag:       FTFlag:         BTFlag:       CITFlag:         ANTFlag:       CITFlag:         SN:       123456         CSN:       BT:         WIFI:       BT:         WIFI:       IMEI1:         IMEI1:       111111111111119         IMEI2:       IMEI3:         IMEI4:       SVV:         Print       Stop         Print test       Config defaultsettings complete!        > Checking sn       <                                                                                                    |                                            |
| WriteStation         Operation       Config       Help         Write       BTFlag:       FTFlag:         BTFlag:       CITFlag:         ANTFlag:       CITFlag:         SN:       123456         CSN:       BT:         BT:       BT:         WIFI:       IMEI1:         IMEI1:       11111111111119         IMEI2:       IMEI3:         IMEI3:       IMEI4:         SWV:       SWV:         Print       Stop         Print stop       Print test         LOG                                                                                                    |                                            |
| WriteStation         Operation       Config       Help         Write       BTFlag:       FTFlag:         BTFlag:       CITFlag:         ANTFlag:       CITFlag:         SN:       123456         CSN:       BT:         WIFI:       INEI1:         IMEI1:       111111111111111         IMEI2:       IMEI3:         IMEI4:       SWV:         Print       Stop         Print       Stop         Print test         CoG         < Config defaultsettings complete!                                                                                                    |                                            |

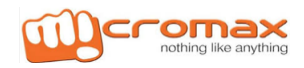

| 2. Print Demo                                                                                                    |   |
|----------------------------------------------------------------------------------------------------|---|
| WriteStation                                                                                                    | X |
| Operation Config Help                                                                                                    |   |
| □ Platform                                                                                                    | ~ |
| C MTKFP C Qualcomm C Spread C YEP                                                                                                    |   |
| Communication port                                                                                                    |   |
| COM port USBCOM • refresh PrintPort: COM1 •                                                                                                    |   |
| DB: C:Documents and Settings/zhagy Open AP: C:Documents and Settings/zhagy Open                                                                                                    |   |
| PrintTMP: P:\Source Code\WriteStation\Write Open IMEI File: Open                                                                                                    |   |
| BT File: open WIFI File: open                                                                                                    |   |
| CSN File: open                                                                                                    |   |
| Project config                                                                                                    |   |
| AddProject Add Project:   Delete SWV:                                                                                                    |   |
| Item config                                                                                                    |   |
|                                                                                                    |   |
|                                                                                                    |   |
| SNCheck SNLepath: 1 SNHeadString: 1                                                                                                    |   |
|                                                                                                    |   |
|                                                                                                    |   |
|                                                                                                    |   |
|                                                                                                    |   |
| lowerkange2: 0000000000 upperkange2: 0000000000                                                                                                    |   |
| lowerRange3: 0000000000000 upperRange3: 000000000000                                                                                                    |   |
| lowerRange4: 0000000000000 upperRange4: 0000000000000                                                                                                    |   |
| NumAssion     BeginNum1+000000000001     EndNum1+0000000000000     2012-02-12-17-21     ZU4CULUONC                                                                                                    | ~ |
|                                                                                                    |   |
|                                                                                                    |   |
| W WriteStation                                                                                                    | X |
| Operation Config Help                                                                                                    | × |
| WriteStation     Image: Config Config C                           | X |
| WriteStation       Operation       Config       Help       Write       BTFlag:                                                                                                    | × |
| WriteStation       Operation       Config       Help       Write       BTFlag:       FTFlag:                                                                                                    | × |
| WriteStation       Operation       Config       Help         Write       BTFlag:       FTFlag:       ANTFlag:       CITFlag:       SN:                                                                                                    |   |
| WriteStation       Operation     Config       Help       Write       BTFlag:     FTFlag:       ANTFlag:     CITFlag:       SN:       CSN:                                                                                                    |   |
| WriteStation   Operation   Config   Help     Write   BTFlag:   ANTFlag:   CITFlag:   SN:   CSN:   BT:                                                                                                    |   |
| WriteStation   Operation   Config   Help     Write   BTFlag:   ANTFlag:   CITFlag:   SN:   CSN:   BT:   WIFI:                                                                                                    |   |
| WriteStation   Operation   Config   Help     Write   BTFlag:   ANTFlag:   CITFlag:   SN:   CSN:   BT:   WIFI:   IMEI1:                                                                                                    |   |
| WriteStation   Operation   Config   Help     Write   BTFlag:   ANTFlag:   CITFlag:   SN:   CSN:   BT:   WIFI:   IME11:   IME12:                                                                                                    |   |
| Vrite Operation Operation Config Help Vrite BTFlag: FTFlag: ANTFlag: CITFlag: SN: CSN: BT: UVIFI: IMEI1: IMEI2: IMEI2: IMEI3: CONTRACT CITFLAGE CONTRACT CITFLAGE CONTRACT CIT |   |
| WriteStation   Operation   Config   Help     Write   BTFlag:   ANTFlag:   CITFlag:   SN:   CSN:   BT:   WIFI:   IMEI1:   IMEI2:   IMEI3:   IMEI4:     READY                                                                                                    |   |
| WriteStation Vrite BTFlag: FTFlag: ANTFlag: CITFlag: SN: CSN: BT: VIF1: IMEI1: IMEI2: IMEI3: IMEI4: SWV:                                                                                                    |   |
| WriteStation   Operation   Config   Help     Write   BTFlag:   FTFlag:   ANTFlag:   CITFlag:   SN:   CSN:   BT:   WIFI:   IME12:   IME12:   IME13:   IME14:   SWV:     Print Stop   Print test                                                                                                    |   |
| WriteStation   Operation   Config   Help     Write   BTFlag:   ANTFlag:   CITFlag:   SN:   CSN:   BT:   WIFI:   IMEI1:   IMEI2:   IMEI2:   IMEI3:   IMEI4:   SWV:     Stop   Print test                                                                                                    |   |
| Write   BTFlag:   FTFlag:   ANTFlag:   CITFlag:   SN:   CSN:   BT:   WIFI:   IMEI1:   IMEI2:   IMEI3:   IMEI3:   IMEI3:   SWV:     Print Stop   Print test     IOG                                                                                                    |   |
| Write   BTFlag:   FTFlag:   ANTFlag:   CSN:   BT:   WFI:   IME11:   IME12:   IME13:   IME14:   SVV:     Print Stop Print test   LOG                                                                                                    |   |
| Write         BTFlag:         FTFlag:         ANTFlag:         CSN:         BT:         WFI:         IMEI1:         IMEI2:         IMEI3:         IMEI4:         SWV:                                                                                                    |   |
| WriteStation         Operation       Config         BTFlag:       FTFlag:         ANTFlag:       CITFlag:         SN:       CITFlag:         SN:       CITFlag:         SN:       CITFlag:         SN:       CITFlag:         NUFI:       NET:         MEI1:       NEI2:         IMEI2:       NEI4:         SWV:       Stop         Print test       Code         Code       Creating platformCOM         <> Creating platformCOM       Create Study is successfully!        > Create GeneralCOM successfully!       Create GeneralCOM successfully!        > Create I COMObjects successfully!       Create GeneralCOM successfully!        > Create all COMObjects successfully!       Create GeneralCOM successfully!        > Create I COMObjects successfully!       Create GeneralCOM successfully!        > Create all COMObjects successfully!       Code General Combine file                                                                                                    |   |
| WriteStation         Operation       Config         Hep         Write         BTFlag:       FTFlag:         ANTFlag:       CITFlag:         SN:       SN:         CSN:       BT:         WIFL:       METION         IME12:       METION         IME13:       METION         IME14:       SWV:         SWV:       Stop         Print test       Costing plsformCOM         C- Create glatformCOM       Create GeneralCOM successfully!         Create GeneralCOM successfully!       Create GeneralCOM successfully!         Create GeneralCOM successfully!       Create GeneralCOM successfully!         Create GeneralCOM successfully!       Create GeneralCOM successfully!         Create GeneralCOM successfully!       Create GeneralCOM successfully!         Create GeneralCOM successfully!       Create GeneralCOM successfully!         Create all COMODigets successfully!       Create GeneralCOM successfully!         Create GeneralCOM successfully!       Config default settings.         Config defaultsettings.       Config defaultsettings.                                                                                                    |   |
| Image: Station         Operation       Config         Help         Write         BTFlag:       FTFlag:         ANTFlag:       CITFlag:         SN:       CITFlag:         SN:       CITFlag:         SN:       CITFlag:         SN:       CITFlag:         SN:       CITFlag:         ME11:       INE12:         INE13:       INE14:         SVV:       Create platformCOM         Create platformCOM       Create genralcOM         Create platformCOM       Create genralcOM         Create platformCOM       Create genralcOM         Create platformCOM       Create genralcOM         Create genralcOM       Create genralcOM         Create genralcOM       Create genralcOM         Create genralcOM       Create genralcOM         Create genralcOM       Create genralcOM         Create genralcOM       Create genralcOM         Create genralcOM       Create genralcOM         Create genralcOM       Create genralcOM         Create genralcOM       Create genralcOM         Create genralcOM       Create genralcom         Create genral                                                                                                    |   |
| Image: Station         Operation       Config       Help         Write       FTFlag:       FTFlag:         ANTFlag:       CITFlag:       SN:         SN:       CSN:       SN:         ST:       SN:       SN:         VUTE:       Image: SN:       SN:         IME11:       Image: SN:       SN:         IME12:       Image: SN:       SN:         IME13:       Image: SN:       SN:         IME14:       SN:       SN:         Stop       Print test       SN:         Create glatformCOM       Create glatformCOM         <       Create glatformCOM         <       Create glatformCOM         <       Create glatformCOM         <       Create glatformCOM         <       Create glatformCOM         <       Create glatformCOM         <       Create glatformCOM         <       Create glatformCOM         <       Create glatformCOM         <       Create glatformCOM         <       Create glatformCOM         <       Create glatformCOM         <       Create glatformCOM                                                                                                    |   |

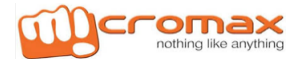

| WriteStation                                                                                                    |                                     |
|----------------------------------------------------------------------------------------------------|-------------------------------------|
| Operation Config Help                                                                                                    |                                     |
| Write                                                                                                    |                                     |
| BTFlag: FTFlag:                                                                                                    |                                     |
| ANTFlag: CITFlag:                                                                                                    |                                     |
| SN:                                                                                                    |                                     |
| CSN:                                                                                                    |                                     |
| BT:                                                                                                    |                                     |
| WIFI                                                                                                    |                                     |
| IMEI1:                                                                                                    |                                     |
| IMEI2:                                                                                                    | 116                                 |
| IMEI3:                                                                                                    |                                     |
| IMEI4:                                                                                                    |                                     |
| SWV:                                                                                                    | Wait Phoen Connect                  |
| Print Stop Print test                                                                                                    |                                     |
|                                                                                                    |                                     |
| < Starting<br>> Check all parameters before start                                                                                                    |                                     |
| > Checking IMEIlower<br>< IMEIlower check pass!                                                                                                    |                                     |
| > Checking IMEIupper<br>< IMEIupper check pass!                                                                                                    |                                     |
| > Executing databasefile init function<br>< Initializing databasefile                                                                                                    |                                     |
| < Init databasefile successfully!<br>< Waiting for phone connect116seconds left!                                                                                                    |                                     |
|                                                                                                    |                                     |
|                                                                                                    |                                     |
|                                                                                                    | 2013-08-12 18:1! ZHAGUIHONG         |
|                                                                                                    |                                     |
| WriteStation                                                                                                    |                                     |
| WriteStation                                                                                                    |                                     |
| Operation Config Help                                                                                                    |                                     |
| WriteStation       Operation     Config       Help       Write       BTEMa:                                                                                                    |                                     |
| WriteStation       Operation     Config       Help       Write       BTFlag:       FTFlag:       ANTElag:                                                                                                    | SN:123456789                        |
| WriteStation         Operation       Config         Help         Write         BTFlag:       FTFlag:         ANTFlag:       CITFlag:         SN:                                                                                                    | SN:123456789<br>IMEI1:000000000018  |
| WriteStation         Operation       Config         Help         Write         BTFlag:       FTFlag:         ANTFlag:       CITFlag:         SN:       CSN:                                                                                                    | SN:123456789<br>IMEI1:00000000018   |
| WriteStation         Operation       Config       Help         Write       BTFlag:       FTFlag:         ANTFlag:       CITFlag:       SN:         CSN:       SN:       SN:         BT:       BT:       SN:                                                                                                    | SN:123456789<br>IMEI1:000000000018  |
| WriteStation         Operation       Config       Help         Write       BTFlag:       FTFlag:         ANTFlag:       CITFlag:       SN:         SN:       CSN:       BT:         WIFL:       WIFL:       SN:                                                                                                    | SN:123456789<br>IMEI1:00000000018   |
| WriteStation         Operation       Config       Help         Write       BTFlag:       FTFlag:         ANTFlag:       CITFlag:       SN:         CSN:       SN:       SN:         WIF1:       IMEI1:       SN:                                                                                                    | SN:123456789<br>IMEI1:000000000018  |
| WriteStation         Operation       Config       Help         Write       BTFlag:       FTFlag:         ANTFlag:       CITFlag:       SN:         CSN:       SN:       SN:         BT:       Utifi:       SN:         WIFI:       IMEI1:       IMEI1:         IMEI2:       IMEI2:       IMEI2:                                                                                                    | SN:123456789<br>IMEI1:000000000018  |
| WriteStation         Operation       Config       Help         Write       FTFlag:       FTFlag:         ANTFlag:       CITTFlag:       CITTFlag:         SN:       CSN:       CSN:         BT:       UVIFI:       CITTFlag:         IMEI1:       IMEI1:       IMEI1:         IMEI2:       IMEI3:       IMEI3:                                                                                                    | SN:123456789<br>IMEI1:000000000018  |
| WriteStation   Operation   Config   Help     Write   BTFlag:   ANTFlag:   CITFlag:   SN:   CSN:   BT:   WIFI:   IMEI1:   IMEI2:   IMEI3:   IMEI4:                                                                                                    | SN:123456789<br>IME11:000000000018  |
| WriteStation         Operation       Config       Help         Write       FTFlag:       AntFlag:         ANTFlag:       CITFlag:       CITFlag:         SN:       CSN:       CSN:         BT:       Utifi:       CITFlag:         IMEI1:       IMEI2:       IMEI3:         IMEI4:       SWV:       SWV:                                                                                                    | SN:123456789<br>IMEI1:000000000018  |
| WriteStation         Operation       Config       Help         Write       FTFlag:       Antroperation         ANTFlag:       CITFlag:       CITFlag:         SN:       CSN:       CSN:         CSN:       CSN:       CSN:         BT:       WIFI:       CSN:         IMEI1:       IMEI1:       IMEI1:         IMEI2:       IMEI4:       SWV:         Print       Stop       Print test                                                                                                    | SN:123456789<br>IME11:000000000018  |
| WriteStation         Operation       Config       Help         Write       FTFlag:       FTFlag:         BTFlag:       CITFlag:       FTFlag:         ANTFlag:       CITFlag:       FTFlag:         SN:       CSN:       FTFlag:         BT:       FTFlag:       FTFlag:         WIFI:       FTFlag:       FTFlag:         IMEI1:       IMEI2:       FTFlag:         IMEI3:       FTFlag:       FTFlag:         IMEI4:       SWV:       FTFlag:         Print       Stop       Print test                                  | SN:123456789<br>IMEI1:000000000018  |
| WriteStation         Operation       Config       Help         Write       FTFlag:       FTFlag:         BTFlag:       FTFlag:       SN:         ANTFlag:       CITFlag:       SN:         SN:       CSN:       SN:         CSN:       BT:       SN:         VIFI:       IMEI1:       IMEI1:         IMEI2:       IMEI3:       IMEI4:         SWV:       Print test       CG          Print Stop       Print test         IMEIower check passi      > Checking IMElupper                                                   | SN:123456789<br>IMEI1:000000000018  |
| WriteStation         Operation       Config       Help         Write       FTFlag:       FTFlag:         BTFlag:       FTFlag:       FTFlag:         ANTFlag:       CITFlag:       CITFlag:         SN:       CSN:       SN:         CSN:       ST:       SN:         WIFI:       IMEI1:       IMEI2:         IMEI3:       IMEI4:       SWV:         Print       Stop       Print test         LOG       Configure Check pass!       Checking IMELupper         <> Executing databasefile init function       Support Stop | SN:123456789<br>IME11:000000000018  |
| WriteStation         Operation       Config       Help         Write       BTFlag:       FTFlag:         ANTFlag:       CITFlag:         ANTFlag:       CITFlag:         SN:       CSN:         BT:       WIFI:         IMEI1:       IMEI2:         IMEI3:       IMEI4:         SWV:       Print Stop Print test         LOG          << IntEllower check pass!                                                                                                    | SN:123456789<br>IMEI1:000000000018  |
| WriteStation         Operation       Config       Help         Write       BTFlag:       FTFlag:         ANTFlag:       CITFlag:         ANTFlag:       CITFlag:         SN:       CSN:         BT:       CSN:         BT:       WIFI:         IMEI1:       IMEI2:         IMEI3:       IMEI4:         SWV:       Print test         CG       Cochecking IMEIDupper         < IntEling databasefile init function                                                                                                    | IN:123456789<br>IMEI1:000000000018  |
| WriteStation         Operation       Config       Help         Write       BTFlag:       FTFlag:         ANTFlag:       CITFlag:         ANTFlag:       CITFlag:         SN:       CSN:         BT:       BT:         WIFI:       IMEI1:         IMEI2:       IMEI3:         IMEI4:       SWV:         Print       Stop         Print test       CGG         < IMEIlower check pass!                                                                                                    | IN:123456789<br>IMEI1:000000000018  |
| Write         Write         BTFlag:         FTFlag:         ANTFlag:         CITFlag:         SN:         CSN:         BT:         WIFI:         IMEI1:         IMEI2:         IMEI3:         IMEI4:         SWV:                                                                                                    | IN:123456789<br>IMEI1:000000000018  |
| WriteStation         Operation       Config       Help         Write       BTFlag:       FTFlag:         ANTFlag:       CITFlag:         ANTFlag:       CITFlag:         SN:       CSN:         BT:       SN:         CSN:       BT:         WIFI:       IMEI1:         IMEI2:       IMEI3:         IMEI4:       SWV:         Print       Stop         Print       Stop         Print lipper check pass!         ->> Checking IMEIupper         <                                                                          | IN:123456789<br>MEI1:000000000018   |
| WriteStation         Operation       Config       Help         Write       BTFlag:       FTFlag:         ANTFlag:       CITFlag:         ANTFlag:       CITFlag:         SN:       CSN:         BT:       SN:         VIFI:       SN:         IMEI1:       IMEI2:         IMEI3:       IMEI4:         SWV:       SWV:         Print       Stop         Print lation gatabasefile init function         <                                                                                                    | SN:123456789<br>IME11:0000000000018 |

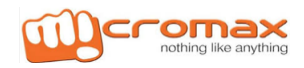

#### Appendix 1: The fabrication of Print Template File

Use WriteStation print function have to be according to the model production ,For example: Users need to print the following label:

\*\*\*\*\*

#### 1111111111111119

\*\*\*\*\*

Only the following settings.(IMEI1 is 111111111111119 hypothesis)

{IMEI1\_15}

Users need to print the following label:

\*\*\*\*\*

Only the following settings.(IMEI1 is 111111111111119 hypothesis)

{IMEI1\_14}

 $IMEI2, IMEI3, IMEI4 is similar, Only need to replace {IMEI1_15} and {IMEI1_14} with {IMEI2_15} and {IMEI2_14}, {IMEI3_15} and {IMEI3_14}, {IMEI4_15} and {IMEI4_14}; SN, CSN, BT, WIFI is {SN}, {CSN}, {BT}, {WIFI}_{\circ} = {CSN}, {CSN},$ 

#### Appendix 2: The fabrication of IMEI file

| ID | IMEI1            | IMEI2             | IMEI3             | IMEI4            | STATUS |
|----|------------------|-------------------|-------------------|------------------|--------|
| 1  | XXXXXXXXXXXXXXXX | XXXXXXXXXXXXXXXX  | xxxxxxxxxxxxxx    | XXXXXXXXXXXXXXXX | volid  |
| I  | (14 digit)       | (14 digit)        | (14 digit)        | (14 digit)       | valiu  |
| C  | XXXXXXXXXXXXXXXX | XXXXXXXXXXXXXXXXX | xxxxxxxxxxxxx     | xxxxxxxxxxxxx    | volid  |
| Z  | (14 digit)       | (14 digit)        | (14 digit)        | (14 digit)       | valiu  |
| C  | XXXXXXXXXXXXXXXX | XXXXXXXXXXXXXXXXX | XXXXXXXXXXXXXXXXX | XXXXXXXXXXXXXXXX | volid  |
| 3  | (14 digit)       | (14 digit)        | (14 digit)        | (14 digit)       | valiu  |
|    |                  |                   |                   |                  |        |

1: The IMEI file is required for the EXCEL form

2: Excel file have only one form, Please delete the redundant form

3: ID, IMEI and STATUS only contains values corresponding column,

Cannot contain expressions (Such as formula, function, etc)

4: The value of the ID column is digital and can not be repeated.

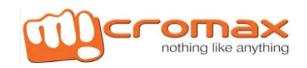

#### Appendix 3: The fabrication of BT file

| ID | ВТ                      | STATUS |
|----|-------------------------|--------|
| 1  | XXXXXXXXXXXXX(12 digit) | valid  |
| 2  | XXXXXXXXXXXXX(12 digit) | valid  |
| 3  | XXXXXXXXXXXXX(12 digit) | valid  |
|    |                         |        |

1: The BT file is required for the EXCEL form

2: Excel file have only one form, Please delete the redundant form

3: ID, IMEI and STATUS only contains values corresponding column, Cannot contain expressions (Such as formula, function, etc)

4: The value of the ID column is digital and can not be repeated.

#### Appendix 4: The fabrication of WIFI file

| ID | WIFI                     | STATUS |
|----|--------------------------|--------|
| 1  | XXXXXXXXXXXXX(12 digit)  | valid  |
| 2  | XXXXXXXXXXXXX(12 digit)  | valid  |
| 3  | XXXXXXXXXXXXXX(12 digit) | valid  |
|    |                          |        |

1: The WIFI file is required for the EXCEL form

2: Excel file have only one form, Please delete the redundant form

3: ID, IMEI and STATUS only contains values corresponding column, Cannot contain expressions (Such as formula, function, etc)

4: The value of the ID column is digital and can not be repeated.

#### Appendix 5: The fabrication of CSN file

| ID | CSN        | STATUS |
|----|------------|--------|
| 1  | XXXXXXXXXX | valid  |
| 2  | XXXXXXXXXX | valid  |
| 3  | XXXXXXXXXX | valid  |
|    |            |        |

1: The CSN file is required for the EXCEL form

2: Excel file have only one form, Please delete the redundant form

3: ID, CSN and STATUS only contains values corresponding column, Cannot contain expressions (Such as formula, function, etc)

4: The value of the ID column is digital and can not be repeated.

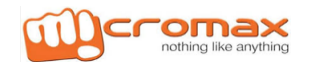